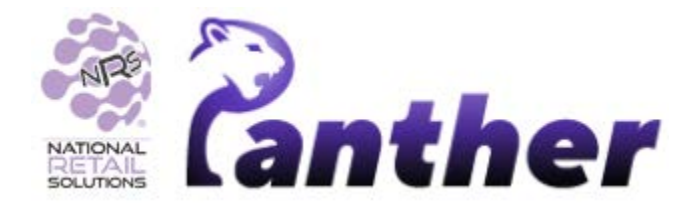

10/2023

# Panther Tablet POS • Version 0.8.28

## **New Features**

The following new features have been introduced in this release:

| Summary                                                                                        | Details                                                                                                    | Ozone Bullets |
|------------------------------------------------------------------------------------------------|----------------------------------------------------------------------------------------------------|---------------|
| Register walkthrough                                                                           | A comprehensive user walkthrough has been<br>added for new users using the Panther POS<br>register, detailing product searching, one-click<br>products, quick options, and basket<br>management.<br>Users can go through the 8 pages that exlians<br>all the basic features inside the register                                                                                                    |               |
| Scanning barcodes with<br>Tablet camera                                                        | It is now possible to use the Android tablet's camera to scan product UPC/barcodes, in addition to using a barcode scanner.                                                                                                    |               |
| Add products to existing<br>Promotions                                                         | It is now possible to add products to existing Promotions created in Panther POS.                                                                                                    |               |
| Status Tray icons for<br>Devices status and Data<br>Sync status<br>Jira NTPCM-389: Status tray | Icons have been added to the status tray to give details of Devices status and Data Sync status.           Image: Synced status added to the status tray to give details of Devices status added to the status and Data Sync status.           By themselves, these icons provide a summary of current Data Sync and Devices status, as shown above.           However, when these icons are tapped, further details for Data Sync and Devices status are shown. |               |

| Summary                                                    | Details                                                                                                    | Ozone Bullets |
|------------------------------------------------------------|----------------------------------------------------------------------------------------------------|---------------|
| Cash Management<br>Functions                               | The following cash management features have been added:                                                           |               |
|                                                            | • <b>Cash in</b> : Add money to the cash register.                                                                |               |
|                                                            | • <b>Cash out</b> : Remove money from the cash register when logging out.                                         |               |
|                                                            | <ul> <li>Cash drop: Remove money from the<br/>cash register while still logged in to the<br/>register.</li> </ul> |               |
| Altria Promotions<br>integration<br>Jira NSSP-1835: Altria | Altria promotions are now fetched and displayed in Panther POS and usable in the register.                        |               |
| promotions support                                         | Stores with tobacco scan data program can use panther and receive the Altria promotions inside panther            |               |

# Enhancements

A number of bug fixes and minor enhancements have been made in this release, the following table summarizes the significant changes.

| Summary                                                                                     | Details                                                                                                    | Ozone Bullets |
|---------------------------------------------------------------------------------------------|----------------------------------------------------------------------------------------------------|---------------|
| Change Panther POS<br>terminology inline with<br>standard NRS software<br>compatibility     | Several text updates have been introduced for<br>better alignment with the NRS ecosystem.<br>Notably, "Employees" has been changed to<br>"Users". |               |
| Jira NSSP-1987: Panther POS Text changes                                                    | Various permission-related terminologies have also been standardized across the NRS platform.                                                     |               |
| Linking POS Terminal ID to<br>Android device                                                | On installation, Panther checks if other Android devices are linked to the store ID and provides                                                  |               |
| Jira NSSP-1996 &<br>NTPCM-509: Linking a POS<br>Terminal ID to a specific<br>Android device | options for device management.                                                                                                    |               |

| Summary                                                                                | Details                                                                                                    | Ozone Bullets |
|----------------------------------------------------------------------------------------|----------------------------------------------------------------------------------------------------|---------------|
| Improved licensing<br>management<br>Jira NTPCM-478: Licensing<br>system - improvements | <ul> <li>License checks have been optimized.</li> <li>Panther POS will not verify licenses more frequently than once every 24 hours.</li> <li>Opening the Panther POS app will only trigger a license check if a user is logged in. Otherwise a license check will be made when a user logs in.</li> <li>New prompts and warning texts have been added to inform users about their license status.</li> </ul> |               |

## **Features Details:**

## **Register walkthrough**

Register Walkthrough: Navigate the Panther register with our user-friendly walkthrough.

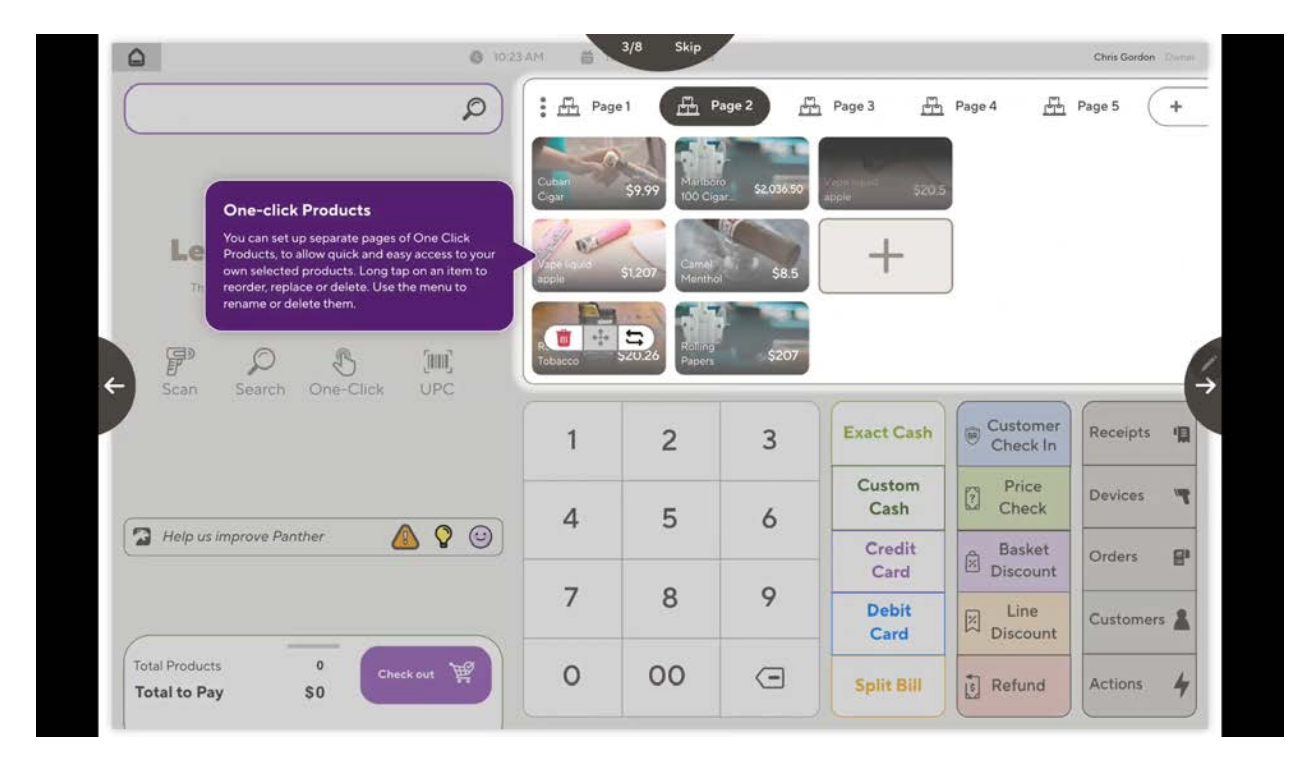

Video link - https://drive.google.com/file/d/1TxvanRJ8\_Pkj6\_P6kyC\_9yFzL\_b\_52uD/view?usp=sharing

### Scanning barcodes with Tablet camera

Barcode Scanning with Tablet Camera: Easily scan barcodes right from your tablet's camera within the register.

Simply tap the barcode icon located next to the magnifying glass in the register search bar.

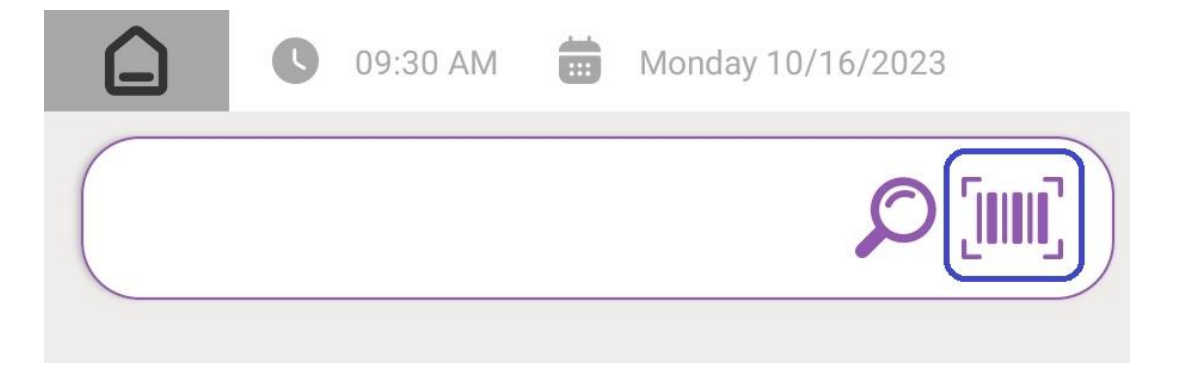

The camera window will open in your register. Please aim the camera at the product's barcode area

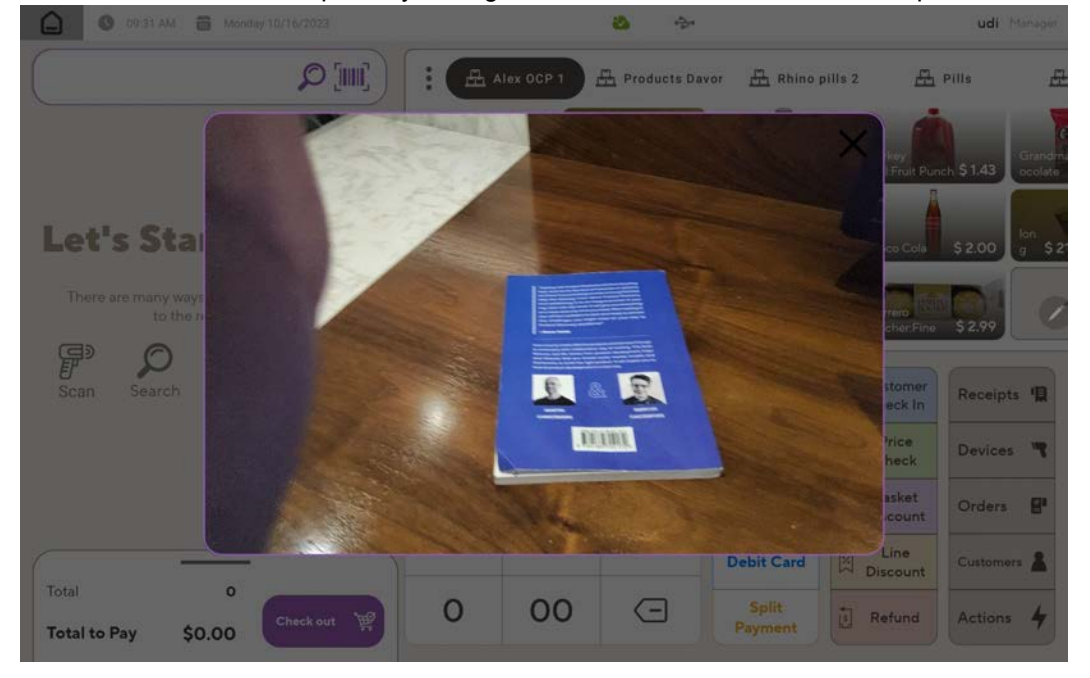

When the system detects the barcode, it will automatically process it and provide the result based on your product data. In this case, as we don't have this UPC in our pricebook, it will be handled accordingly.

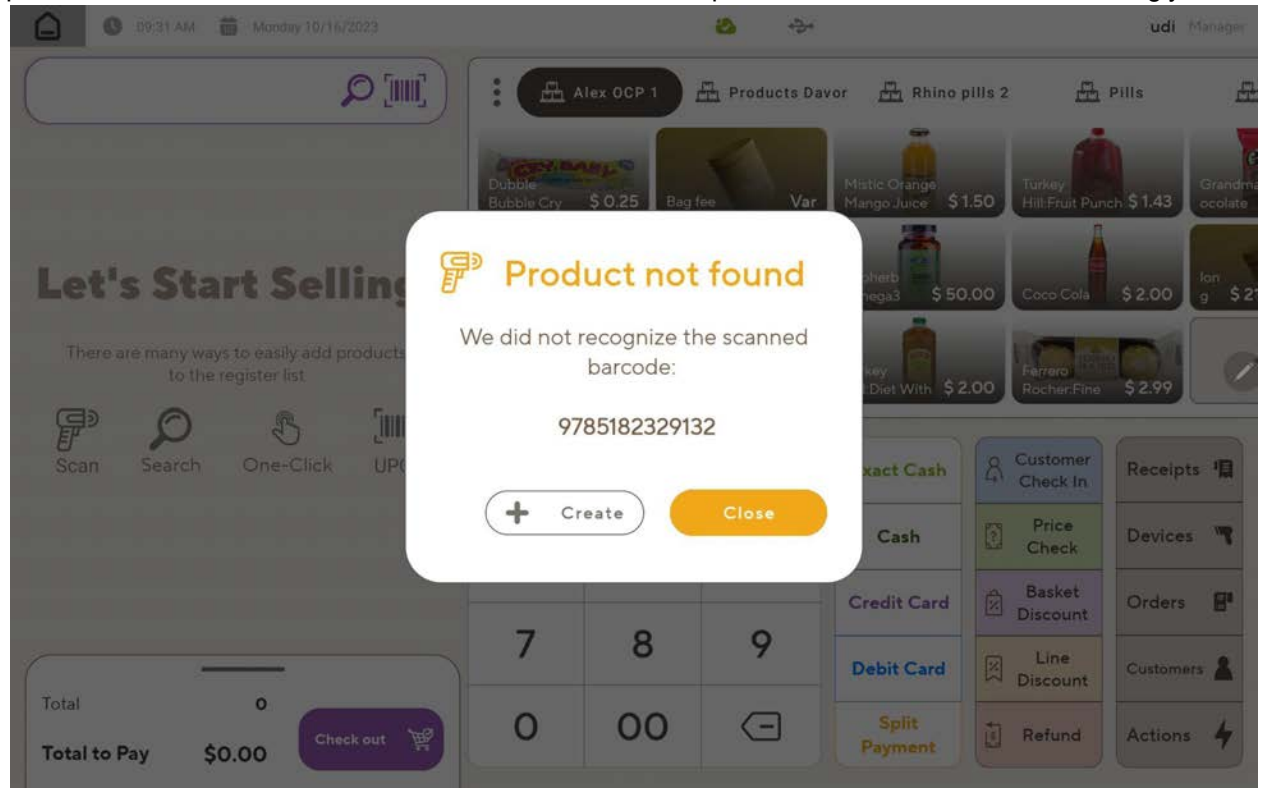

Video can be found here -

https://drive.google.com/file/d/1T-3R3u4dy149Guy6Rt\_bj7Ush7gCqtdE/view?usp=sharing

## **Status Tray**

Stay in the know with at-a-glance icons for device and data sync status in the status tray. Photos

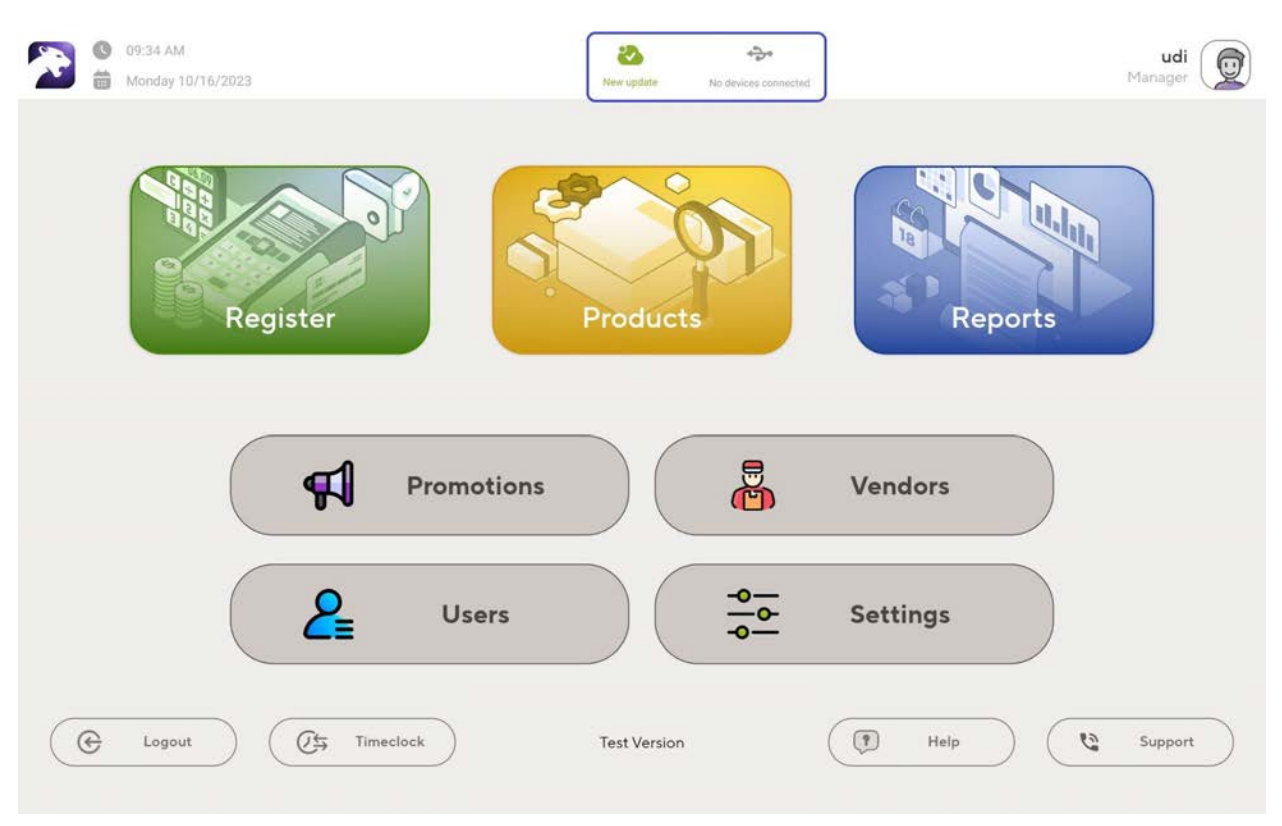

By tapping the status tray icon, you can access essential information about the status of the specific category.

| O9:34 AM 🛗 Monday 10/16/2023                                    |             |                                                                              | <del>ک</del> وہ 🙆                                               |                              |                                       | udi Manager    |
|-----------------------------------------------------------------|-------------|------------------------------------------------------------------------------|-----------------------------------------------------------------|------------------------------|---------------------------------------|----------------|
|                                                                 | E E         | All your changes hav<br>cloud<br>1 One Click Item hav<br>7 Products have bee | dates<br>e been uploaded to th<br>e been modified<br>n modified | e NRS                        | ollis 2 📇<br>Turkey<br>Hill:Fruit Pun | Pills France   |
| Let's Start Selling!                                            | alasdfghjki | \$1.00 BANG                                                                  | STON \$ 2.79                                                    | Supherb<br>Omega3 \$ 50      | 0.00 Coco Cola                        | \$ 2.00 g \$ 2 |
| There are many ways to easily add products to the register list | 1134        | \$ 0.02 Maru<br>Instar                                                       | chan \$ 0.50                                                    | Turkey<br>Hill:Diet With \$2 | 2.00 Ferrero<br>Rocher:Fine           | \$2.99         |
| Scan Search One-Click UPC                                       | 1           | 2                                                                            | 3                                                               | Exact Cash                   | A Customer<br>Check In                | Receipts       |
|                                                                 | 4           | 5                                                                            | 6                                                               | Cash                         | Price<br>Check                        | Devices 🖷      |
|                                                                 | -           | 0                                                                            | 0                                                               | Credit Card                  | Basket<br>Discount                    | Orders         |
|                                                                 | /           | 8                                                                            | 9                                                               | Debit Card                   | ⊠ Line<br>Discount                    | Customers      |
| Total 0<br>Total to Pay \$0.00                                  | 0           | 00                                                                           | Ξ                                                               | Split<br>Payment             | Refund                                | Actions 4      |
|                                                                 |             |                                                                              |                                                                 |                              |                                       |                |

## **Cash Management Functions**

Effortlessly add or remove cash from your register while maintaining a comprehensive record in your end-of-day report. Just select the desired function, input the amount using the on-screen keyboard, and the system will automatically summarize all transactions under the 'Cash in Hand' section of your end-of-day report.

#### Cash in

• When logging in

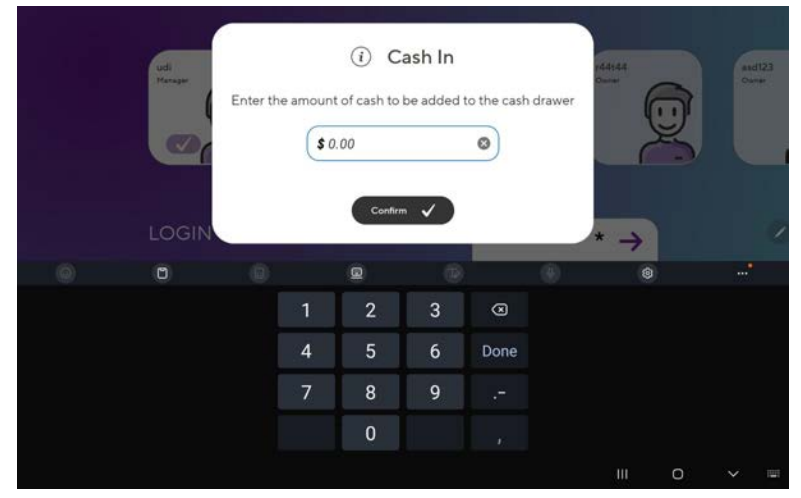

#### • Or from register Actions

| C 09-35 AM A Monday 10/16/2023                                  |                      |                | 8 ÷>-         |                                    | udi Honope                        |
|-----------------------------------------------------------------|----------------------|----------------|---------------|------------------------------------|-----------------------------------|
|                                                                 | : 🖽 🗤                | ex OCP 1       | Products Da   | vor 📇 Rhino pills 2                | A Pills A                         |
|                                                                 | Dubban<br>Bubble Cry | \$ 0.25 Bag fe | var           | Matte Crange<br>Margo Junce \$1.50 | Grandr<br>nur Punch \$1.43 Grandr |
| Let's Start Selling!                                            | atasdfohiki          | \$1.00 BANG    | ON \$2.79     | Supherb<br>Omean                   | Cola \$2.00 lon                   |
| There are many ways to easily add products to the register list | 1                    | Maru           | Manachan      | Turky                              |                                   |
| P 👂 🖏 📖                                                         | (11.14               | 5 0.02 Instan  | \$ 0.50       | Hill Diet With S2.00 Roch          | erfine 5244                       |
| Scan Search One-Click UPC                                       | 1                    | 2              | 3             | Exact Cash & Custo                 | Receipts 1                        |
|                                                                 | 4                    | 5              | 6             | Cas Cash Dave                      | Devices 🥞                         |
|                                                                 |                      | 8776           | 5055.<br>7024 | Credit                             | Orders 🔮                          |
|                                                                 | 7                    | 8              | 9             | Send log<br>Debit (                | Customers                         |
| Total 0                                                         | 0                    | 00             | Ē             | End of day rep                     | ort                               |

#### Cash out

The 'Cash Out' function will only be accessible after you log out.

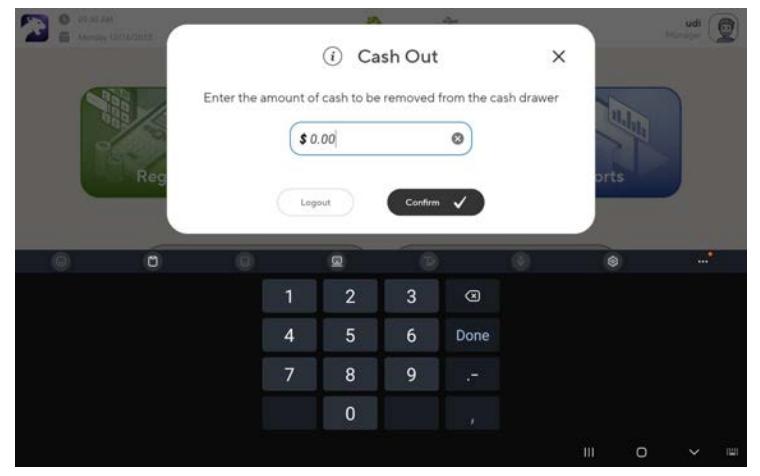

#### Cash drop

Record your cash drop action when you remove money from the register.

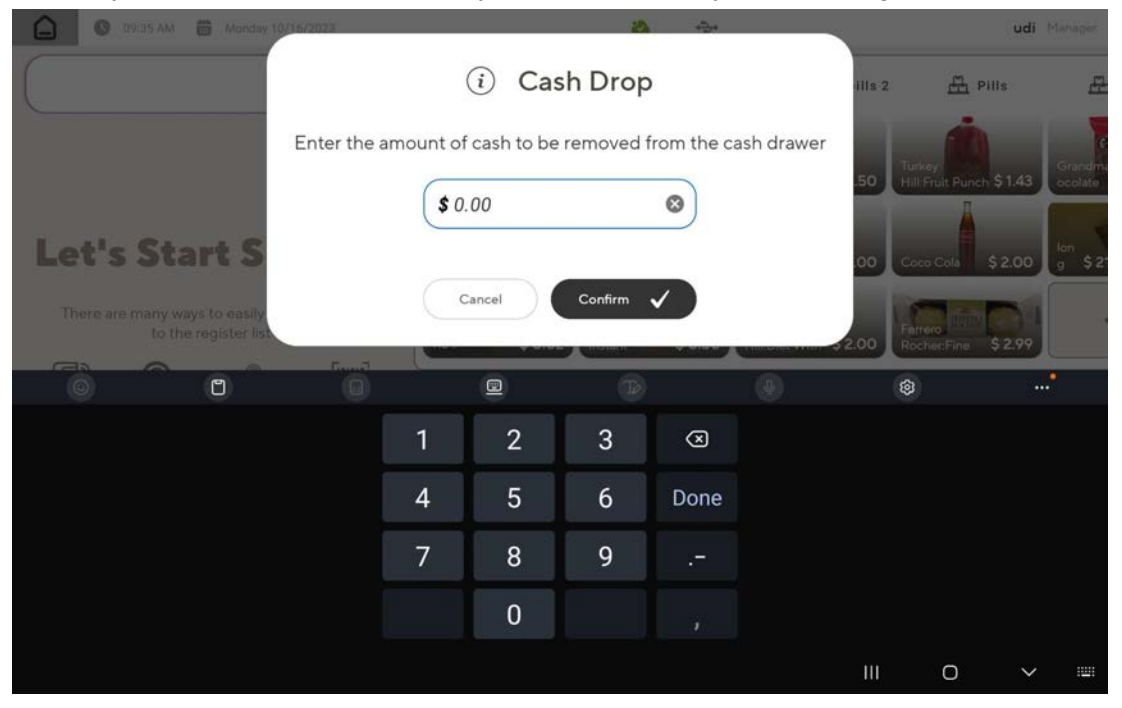

#### Track Your Cash Using the Cash in Hand

Effortlessly track your cash with the 'Cash in Hand' feature. The system will automatically consolidate all your cash actions, including in/out, drops, and transactions, providing a clear overview of your available cash.

| HOME         | © 09:35 AM                                     |                      | New                                               | vupdate No device               | €*<br>e connected                  |                       | udi<br>Manager         |
|--------------|------------------------------------------------|----------------------|---------------------------------------------------|---------------------------------|------------------------------------|-----------------------|------------------------|
| REGISTER     | ← End of day report                            |                      | 10/1                                              | 6/2023                          |                                    | 1                     | Print Report           |
| PRODUCTS     | All Shifts                                     | ~                    | <u>بم</u>                                         | 4533                            |                                    | C                     | ) Start 09:29<br>End - |
|              | Summary<br>Baskets<br>Transactions<br>Products | 0<br>0<br>0          | Average P<br>Average S<br>Gross Sale<br>Net Sales | roduct Per Ba<br>ale Value<br>s | sket ()<br>\$ 0.<br>\$ 0.<br>\$ 0. | 0.0<br>00<br>00<br>00 |                        |
| D<br>VENDORS | Payments                                       |                      | Cash In Ha                                        | ind                             | \$ 0.<br>Cash droj                 | oo<br>os and payo     | outs                   |
|              | Payment<br>Type                                | Number<br>of Baskets | Payment<br>Percentage                             | Total<br>Amount                 | Action<br>Type                     | Number<br>of Actions  | Total<br>Amount        |
|              | TOTAL                                          | 0                    | 100%                                              | \$ 0.00                         | Cash drops<br>TOTAL                | 0                     | \$ 0.00                |

## **Altria Promotions Integration**

Stores participating in the tobacco scan data program can now enjoy Altria promotions directly within Panther POS.

All Altria-approved promotions will be accessible within your in-store promotions system.

| HOME           | © 09:36 AM<br>Monday 10/16/2023 |                     | New update     | No devices connected |              | Μ          | udi<br>Ianager |
|----------------|---------------------------------|---------------------|----------------|----------------------|--------------|------------|----------------|
| REGISTER       | Main BR Clu                     | ib 👬 In St          | ore Promotions | Atr                  | ia Dashboard | L Store Lo | oyalty Program |
|                | Name Description                | Benefit             | Products       | Start                | End          | Usage      | Status         |
| PRODUCTS       | Altria - Husky LCWG a           | Buy 1 Save \$ 0.15  | 0              | 08/27/2023           | 10/01/2023   | o          | Expired        |
|                | Altria - L&M (Per CART          | Buy 1 Save \$ 8.60  | 7              | 08/27/2023           | 10/01/2023   | 0          | Expired        |
| -7             | Altria - L&M (Per CART          | Buy 1 Save \$ 8.60  | 7              | 10/01/2023           | 10/29/2023   | 0          | Active         |
| PROMOS         | Altria - L&M                    | Buy 1 Save \$ 0.86  | 8              | 08/27/2023           | 10/01/2023   | o          | Expired        |
| 8              | Altria - L&M                    | Buy 1 Save \$ 0.86  | 8              | 10/01/2023           | 10/29/2023   | 0          | Active         |
| (E)<br>VENDORS | Altria - Marlboro 72s M         | Buy 1 Save \$ 10.50 | 5              | 08/27/2023           | 10/01/2023   | o          | Expired        |
| Q              | Altria - Marlboro 72s M         | Buy 1 Save \$ 10.50 | 5              | 10/01/2023           | 10/29/2023   | o          | Active         |
|                | Altria - Marlboro 72s M         | Buy 1 Save \$ 1.05  | 5              | 08/27/2023           | 10/01/2023   | 0          | Expired        |
|                | Altria - Mariboro 72s M         | Buy 1 Save \$ 1.05  | 5              | 10/01/2023           | 10/29/2023   | 0          | Active         |

#### Simply tap on each to view the full promotion details. Please note that these promotions are not editable.

| HOME           | © 09:36 AM      | New update                                             | No devices connected |          | udi<br>Manager              |
|----------------|-----------------|--------------------------------------------------------|----------------------|----------|-----------------------------|
| REGISTER       | ← Altria - L&M  |                                                        | 12                   | () Exp   | ired Renew                  |
| PRODUCTS       |                 | Promotion Benefits Buy 1 Save \$ Promotion Description | 0.86                 |          | / Medify                    |
|                | Choose Color    | Start Date 08/27/2023                                  | 12                   | End Date | 10/01/2023                  |
|                |                 | Program Altria                                         |                      | ~        |                             |
|                |                 | Quantity purchase is required                          |                      | ) 00 .   | Taxes included in promotion |
| ( )<br>VENDORS |                 | Minimum purchase is required                           |                      |          | Fees included in promotion  |
|                |                 | Maximum usage per purchase                             |                      |          | BR Club required            |
| -0-0-          |                 | Promotion coupon                                       | Altri                | )        |                             |
| SETTINGS       | Departments (1) | Vendors                                                | =/                   | Tags     | =/                          |

Rest assured, your register will effortlessly apply these promotions to supported products without any additional steps

| M 🗰 Monda    | ay 10/16/202                            | 1                   |                      |                                                                                                    | 🕹 🔶                 | (                                                                                                    |                                                                                                    | <b>udi</b> Manager                                                                                                    |
|--------------|-----------------------------------------|---------------------|----------------------|----------------------------------------------------------------------------------------------------|---------------------|----------------------------------------------------------------------------------------------------|----------------------------------------------------------------------------------------------------|----------------------------------------------------------------------------------------------------|
|              | Ø                                       |                     | : Æ                  | Alex OCP 1                                                                                                    | Products D          | avor 📇 Rhino                                                                                                    | pills 2 📇                                                                                                    | Pills d                                                                                                    |
| List Price   | Qty                                     | Total               |                      |                                                                                                    | 1                   | -                                                                                                    |                                                                                                    |                                                                                                    |
| \$90.80      | 1                                       |                     | Dubble<br>Bubble Cry | \$ 0.25 Bag f                                                                                                    | we Va               | Mistic Orange<br>Mango Juice \$                                                                                                    | 1.50 Turkey<br>Hill:Fruit Pur                                                                                                    | Grandrocolate                                                                                                    |
| -\$29.50     |                                         | \$61.30             |                      |                                                                                                    |                     |                                                                                                    |                                                                                                    |                                                                                                    |
|              |                                         |                     | alasdfghjkl          | \$1.00 COT                                                                                                    | ON \$2.79           | Omega3 \$ 50                                                                                                    | 0.00 Coco Cola                                                                                                    | \$ 2.00 g \$                                                                                                    |
|              |                                         |                     |                      | Maru                                                                                                    | C Maruchan<br>Lunch | Turkey                                                                                                    | Ferrero                                                                                                    |                                                                                                    |
|              |                                         |                     | 1134                 | \$ 0.02 Insta                                                                                                    | nt \$ 0.50          | Hill:Diet With \$2                                                                                                    | 2.00 Rocher:Fine                                                                                                    | \$ 2.99                                                                                                    |
|              |                                         |                     | 1                    | 2                                                                                                    | 3                   | \$70.79                                                                                                    | Customer<br>Check In                                                                                                    | Receipts 📲                                                                                                    |
|              |                                         |                     | 4                    | 5                                                                                                    | 6                   | Cash                                                                                                    | Price<br>Check                                                                                                    | Devices 🖷                                                                                                    |
|              |                                         |                     |                      | -                                                                                                    |                     | Credit Card                                                                                                    | Basket<br>Discount                                                                                                    | Orders                                                                                                    |
|              |                                         |                     | 7                    | 8                                                                                                    | 9                   | Debit Card                                                                                                    | ⊠ Line<br>Discount                                                                                                    | Customers                                                                                                    |
| 1<br>\$70 79 | Check of                                | ut 🖞                | 0                    | 00                                                                                                    | $\bigcirc$          | Split<br>Payment                                                                                                    | Refund                                                                                                    | Actions 4                                                                                                    |
|              | M  Mond List Price \$90.80 -\$29.50 1 1 | M Bonday 10/16/2023 | M Monday 10/16/2023  | M Monday 10/16/2023<br>Nonday 10/16/2023<br>List Price Qty Total<br>\$90.80 1<br>-\$29.50 \$61.30<br>1<br>1<br>4<br>7<br>1<br>Check out M | M Monday 10/16/2023 | M       Monday 10/16/2023         Image: Constraint of the state of the state of t | M Monday 10/16/2023<br>Nonday 10/16/2023<br>Nonday 10/1 | M       Modey 10/15/2023         Ist Price       Qty         Sy0.80       1         Sy2.50       \$61.30         Ist Price       Qty         Sy2.50       \$61.30         Ist Price       Qty         Ist Price       Qty         Ist Price       Qty         Ist Price       Qty         Ist Price       Qty         Ist Price       Qty         Ist Price       Qty         Ist Price       Qty         Ist Price       Qty         Ist Price       Ist Price         Ist Price       Ist Price< |

### **Improved Licensing & Tablet Management**

Decided to change tablets? you can now replace the linked device on your terminal from Panther POS with one click!

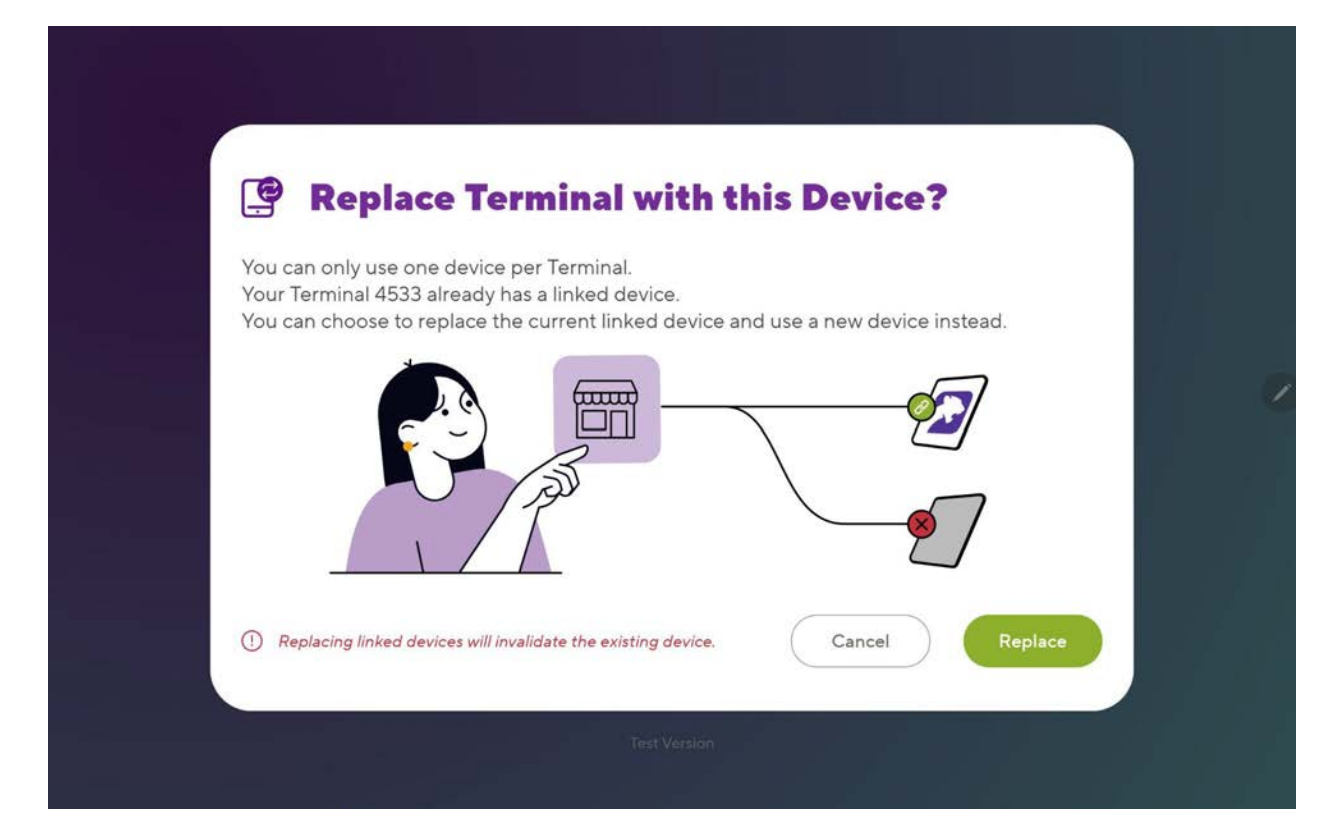